# T1 CAS 신호 구성 및 문제 해결

## 목차

소개 <u>사전 요구 사항</u> <u>요구 사항</u> <u>사용되는 구성 요소</u> <u>표기 규칙</u> 구성 <u>구성</u> <u>다음을 확인합니다.</u> <u>문제 해결</u> <u>트러볼슈팅 절차</u> <u>문제 해결 명령</u> 관련 정보

## <u>소개</u>

이 문서에서는 CAS(T1 Channel Associated Signaling)를 구현하는 데 필요한 컨피그레이션에 대해 설명합니다.

## <u>사전 요구 사항</u>

### <u>요구 사항</u>

이 구성을 시도하기 전에 다음 요구 사항을 충족해야 합니다.

이 문서는 <u>IOS 게이트웨이에서 Digital T1 CAS(Robbed Bit Signaling)가 작동하는 방식을 이해하는</u> 데 기반을 두고 있습니다.이 문서를 읽고 다양한 유형의 CAS 신호 방법을 이해합니다.또한 이 문서 는 다양한 유형의 CAS 신호 처리를 구성하기 위한 지침으로 사용됩니다.

Cisco AS5300 라우터에서 E1 R2 신호 처리를 구현하기 전에 Cisco IOS® Software 버전이 E1 모듈 에 있는 Cisco VCW와 호환되는지 확인하십시오.버전이 호환되지 않으면 음성 카드의 DSP(Digital Signal Processor) 모듈이 로드되지 않고 음성 신호 처리가 수행되지 않습니다.<u>Cisco AS5300</u>의 <u>Cisco VCWare Compatibility Matrix</u>를 참조하여 버전이 호환되는지 확인하십시오.

일반적으로 Cisco VCW의 버전이 Cisco IOS Software와 호환되지 않는 경우 다음과 같이 **show vfc slot\_number interface** 명령을 입력하여 이를 볼 수 있습니다.

0 in hw queue, 0 queue head , 0 queue tail Hardware is VFC out-of-band channel Interface : state RESET DSP instance (0x61048284) dsp\_number 0, Channel ID 0 TX outstanding 0, max TX outstanding 0 Received 18 packets, 1087 bytes, 0 giant packets 0 drops, 0 no buffers, 0 input errors 121 bytes output, 14 frames output 0 bounce errors 0

DSP module 1 is not installed DSP module 2 is not installed DSP module 3 is not installed DSP module 4 is not installed DSP module 5 is not installed PSP module 5 is not installed 위의 출력에서 "DSP 모듈 번호가 설치되지 않았습니다." 문은 해당 모듈 번호에 대해 버전이 호환 되지 않음을 나타냅니다.올바른 Cisco VCWare 버전이 로드된 DSP 모듈의 예는 다음과 같습니다.

#### 5300**#show vfc 1 interface**

Rx: in ptr 24, outptr 0
TX: in ptr 15 outptr 15
0 in hw queue, 0 queue head , 0 queue tail
Hardware is VFC out-of-band channel
Interface : state RESET DSP instance (0x618C6088)
dsp\_number 0, Channel ID 0
TX outstanding 0, max TX outstanding 0
Received 283288 packets, 15864278 bytes, 0 giant packets
0 drops, 0 no buffers, 0 input errors
1416459 bytes output, 141647 frames output
0 bounce errors 0

Slot 1, DSPM 1 (C542), DSP 1, Channel 1
State RESET, DSP instance (0x61914BDC)
TX outstanding 0, max TX outstanding 8
Received 0 packets, 0 bytes, 0 giant packets
0 drops, 0 no buffers, 0 input errors
0 bytes output, 0 frames output
0 bounce errors 0

Slot 1, DSPM 1 (C542), DSP 2, Channel 1
State RESET, DSP instance (0x6191510C)
TX outstanding 0, max TX outstanding 8
Received 0 packets, 0 bytes, 0 giant packets
0 drops, 0 no buffers, 0 input errors
0 bytes output, 0 frames output
0 bounce errors 0

설치된 Cisco VCWare 버전을 확인하려면 다음과 같이 **show vfc slot\_number version vcware** 명령 을 입력합니다.

5300#show vfc 1 version vcware Voice Feature Card in Slot 1: VCware Version : 4.10 ROM Monitor Version : 1.2 DSPware Version : Technology : C542 참고: Cisco VCWare 기술 버전(c549 또는 c542)이 설치된 음성 기능 카드 DSP 기술(DSPM-542)과 일치하는지 확인합니다.단일 집적도 음성 지원 또는 DSPM-549:고밀도 음성 지원)

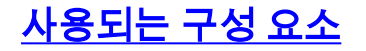

이 문서의 정보는 다음 소프트웨어 및 하드웨어 버전을 기반으로 합니다.

• Cisco AS5300 Router(모든 버전)

이 문서의 정보는 특정 랩 환경의 디바이스를 토대로 작성되었습니다.이 문서에 사용된 모든 디바 이스는 초기화된(기본) 컨피그레이션으로 시작되었습니다.현재 네트워크가 작동 중인 경우, 모든 명령어의 잠재적인 영향을 미리 숙지하시기 바랍니다.

### <u>표기 규칙</u>

문서 규칙에 대한 자세한 내용은 <u>Cisco 기술 팁 표기 규칙을 참고하십시오.</u>

## <u>구성</u>

이 섹션에는 이 문서에서 설명하는 기능을 구성하기 위한 정보가 표시됩니다.

**참고:** <u>명령 조회 도구(등록된</u> 고객만 해당)를 사용하여 이 문서에 사용된 명령에 대한 자세한 내용을 확인하십시오.

### <u>구성</u>

Cisco 2600/3600 Series 라우터에서 CAS 신호 처리를 실행하려면 <u>NM-HDV</u>(High Density Voice Network Module)가 필요합니다.

**ds0-group**(또는 **cas-group은** Cisco IOS 버전에 따라 다름) 명령을 T1 컨트롤러(Cisco AS5xxx 및 2600/3600 라우터)에 정의해야 합니다.

다음 절차에 따라 CAS를 구성합니다.

- 1. PBX(Private Automatic Branch Exchange) 또는 스위치에 연결된 T1 컨트롤러를 설정합니다 .T1의 프레이밍 및 라인 코딩이 올바르게 설정되었는지 확인합니다.T1 프레이밍:**ESF 또는** SFT1 라인 코딩:B8ZS 또는 AMIT1 클럭 소스:내부 또는 회선참고: 클록 소스의 경우 서로 다 른 PBX의 요구 사항이 다르다는 점에 유의하십시오.
- 2. 다음 명령 시퀀스를 사용하여 AS5xxx 플랫폼에서 라인 신호 처리를 정의합니다. 5300(config)#controller T1 0

```
5300(config-controller)#
ds0-group 1 timeslots 1-24 type ?
```

```
e&m-fgb
                     E & M Type II FGB
e&m-fgd
                     E & M Type II FGD
e&m-immediate-start E & M Immediate Start
fgd-eana
                    FGD Exchange Access North American
fqd-os
                    FGD Operator Services
fxs-ground-start
                    FXS Ground Start
                    FXS Loop Start
fxs-loop-start
                    Null Signaling for External Call Control
none
                     R1 ITU
rl-itu
sas-ground-start SAS Ground Start
sas-loop-start SAS Loop Start
<cr>
```

**참고:** T1 컨트롤러에서 DNIS(Dialed Number Identification Service) 정보를 수집하려면 액세 스 서버에서 수동으로 구성해야 합니다.컨트롤러 T1 컨피그레이션에서 E&M-fgb용 DTMF(Dual Tone Multifrequency) DNIS를 수집하려면 **ds0-group 0 timelts 1-24 type e&m-fgb**  dtmf dnis 명령을 사용합니다.E&M-fgb용 MF(Multifrequency) DNIS를 수집하려면 ds0-group 0 timeslots 1-24 type e&m-fgb mf dnis 명령을 사용합니다.

3. 다음 명령 시퀀스를 사용하여 Cisco 2600/3600 플랫폼에서 라인 신호 처리를 정의합니다. 3600(config)#controller T1 0

3600(config-controller)#
ds0-group 1 timeslots 1-24 type ?

```
e&m-delay-dial
                  E & M Delay Dial
e&m-fgd E & M Type II FGD
e&m-immediate-start E & M Immediate Start
e&m-wink-start
                  E & M Wink Start
ext-siq
                  External Signaling
fgd-eana
                   FGD-EANA BOC side
fxo-ground-start
                  FXO Ground Start
                  FXO Loop Start
fxo-loop-start
fxs-ground-start
                  FXS Ground Start
fxs-loop-start FXS Loop Start
                   Null Signaling for External Call Control
none
<cr>
```

Cisco IOS Software 릴리스 11.3에서는 명령 시퀀스가 다음과 같습니다. peggy(config)#controller T1 0

peggy(config-controller)#cas-group 1 timeslot 1-15 type ?

**참고:** Cisco IOS Software 릴리스 11.3에서 릴리스 12.0으로 업그레이드하면 새 명령이 기존 명령을 자동으로 대체합니다.

이 문서에서는 다음 구성을 사용합니다.

- <u>E&M-FGD DTMF DNIS용으로 구성된 Cisco 5300</u>
- <u>E&M-FGB용으로 구성된 Cisco 5300</u>
- E&M FGB용으로 구성된 Cisco 3600(윙크 시작)

E&M-FGD DTMF DNIS용으로 구성된 Cisco 5300

hostname 5300-fg-d

controller T1 0

!

clock source line primary

ds0-group 1 timeslots 1-24 type e&m-fgd dtmf dnis

!--- With this configuration we will use DTMF and !--request the DNIS information. ! voice-port 0:1 ! dialpeer voice 123 pots destination-pattern 123 directinward-dial !--- This will only work if the DNIS
information is recieved. port 0:1 prefix 123 ! dial-peer
voice 567 voip destination-pattern 567 session target
ipv4:2.0.0.2 !

E&M-FGB용으로 구성된 Cisco 5300

hostname 5300-fg-b

!

```
controller T1 0
clock source line primary
ds0-group 1 timeslots 1-24 type e&m-fgb
!
voice-port 0:1
!
dial-peer voice 123 pots
destination-pattern 123
port 0:1
prefix 123
1
dial-peer voice 567 voip
destination-pattern 567
session target ipv4:2.0.0.2
E&M FGB용으로 구성된 Cisco 3600(윙크 시작)
hostname 3600-fg-b
!
controller T1 1/0
clock source line primary
ds0-group 1 timeslots 1-24 type e&m-wink-start
!
voice-port 1/0:1
1
dial-peer voice 123 pots
destination-pattern 123
port 1/0:1
prefix 123
!
dial-peer voice 567 voip
destination-pattern 567
session target ipv4:2.0.0.2
```

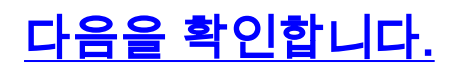

현재 이 구성에 대해 사용 가능한 확인 절차가 없습니다.

## 문제해결

이 섹션에서는 컨피그레이션 문제를 해결하는 데 사용할 수 있는 정보를 제공합니다.

### <u>트러블슈팅 절차</u>

컨피그레이션 문제를 해결하려면 다음 지침을 따르십시오.트러블슈팅에 대한 자세한 <u>내용은 cas-</u> <u>custom Command를 사용하여 E1 R2 사용자</u> 지정을 참조하십시오.

- 1. T1 컨트롤러 0이 작동 중인지 확인합니다.작동이 중지된 경우 프레이밍, 라인 코딩, 클럭 소스, 경보, 케이블 교체, 카드 재장착 등 을 확인합니다.
- 2. Cisco AS5300을 사용하는 경우 DSP가 show vfc slot number interface 명령과 함께 올바르게 설치되었는지 확인합니다.
- 3. FGD 트렁크의 경우 수신한 숫자가 발신 피어를 선택하는 데 사용되도록 일반 POTS(Old Telephone Service) 피어에서 DID(Direct Inward Dial)를 구성합니다.**참고:** Cisco AS5300에서 는 DNIS를 요청하도록 "dnis" 옵션을 구성해야 합니다.
- 4. 다음 섹션에 표시된 일부 debug 명령을 설정하고 출력을 검토합니다.
- 5. 라우터와 PBX 또는 스위치 간의 통신을 확인합니다.줄이 잡혔나요?라우터가 숫자를 수신합 니까/전송합니까?통화를 지우는 면을 확인합니다.가능하면 Cisco.com에서 제공되는 최신 Cisco IOS Software 릴리스를 사용하십시오.

### Cisco AS5xxx 라우터의 신호 확인

라우터의 디버그를 보면 어떤 신호 유형을 가지고 있는지 결정하기 어려울 수 있습니다.그러나 신 호음이 무엇을 해야 하는지 잘 추측하는 것이 가능합니다.다음 **디버그**는 신호 유형을 결정할 때 상 당히 안정적입니다(특히 모든 채널이 유휴 상태일 때).이러한 디버그가 가장 일반적인 프로비저닝 오류와 명확하지 않은 프로비저닝 오류를 포착할 수 있으므로 먼저 이러한 디버그를 통해 신호 처 리를 확인하는 것이 좋습니다.일반적으로 라우터에서 디버그를 켜는 경우 주의해야 합니다.해당 기 능에 익숙하지 않은 경우 디버깅을 사용하지 않는 것이 좋습니다.모든 NAS(Network Access Server) 플랫폼에 모든 디버그를 사용할 수 있는 것은 아닙니다.

### <u>문제 해결 명령</u>

Output Interpreter 도구(등록된 고객만 해당)(OIT)는 특정 show 명령을 지원합니다.OIT를 사용하여 show 명령 출력의 분석을 봅니다.

참고: debug 명령을 사용하기 전에 디버그 <u>명령에 대한 중요 정보</u>를 참조하십시오.

- debug serial interface 직렬 연결 실패에 대한 정보를 표시합니다.
- debug cas Cisco AS5xxx 플랫폼의 라인 신호 처리
- debug vpm signal Cisco 26xx/36xx 플랫폼의 회선 신호 처리
- debug vtsp all PBX와 라우터 간에 교환되는 모든 메시지(숫자)의 출력을 활성화합니다.

bosshog#debug serial interface

!--- This enables the output below. Serial network interface debugging is on bosshog#show
controller t1

No alarms detected. Version info of slot 0: HW: 2, Firmware: 16, PLD Rev: 0 Manufacture Cookie Info: EEPROM Type 0x0001, EEPROM Version 0x01, Board ID 0x42, Board Hardware Version 1.0, Item Number 73-2217-4, Board Revision A0, Serial Number 07389920, PLD/ISP Version 0.0, Manufacture Date 3-Jan-1998. Framing is ESF, Line Code is B8ZS, Clock Source is Line Primary. Data in current interval (6 seconds elapsed): 0 Line Code Violations, 0 Path Code Violations 0 Slip Secs, 0 Fr Loss Secs, 0 Line Err Secs, 0 Degraded Mins 0 Errored Secs, 0 Bursty Err Secs, 0 Severely Err Secs, 0 Unavail Secs Robbed bit signals state: timeslots rxA rxB rxC rxD txA txB txC txD 0 0 0 0 0 0 1 0 0 0 0 0 0 0 0 2 0 0 <snip> 23 0 0 0 0 0 0 0 0 24 0 0 0 0 0 0 0 0

!--- Looking at the above signals, we are receiving all 0s from the switch. !--- This looks like some form of E&M Signaling. !--- We can determine the following when the line is idle. timeslots rxA rxB rxC rxD txA txB txC txD 1 0 0 0 0 0 0 0 0 0 !--- Looks like an E&M variant. 2 0 1 0 1 0 1 0 1 !--- Looks like fxs-loop-start. 3 1 1 1 1 0 1 0 1 !--- Looks like fxs-groundstart.

아래 출력은 Cisco AS5300의 E&M FGB에 대한 것입니다.

5300-fg-b#**show debug** CAS:

Channel Associated Signaling debugging is on

Voice Port Module signaling debugging is on

#### 5300-fg-b#

!--- Incoming call to router. \*May 28 12:40:35.376: from Trunk(0): (1/0): Rx LOOP\_CLOSURE
(ABCD=1111) !--- Switch is off hook. !--- Send wink back to the switch. Note we transition from
a on/off/on hook state. \*May 28 12:40:35.600: from Trunk(0): (1/0): Tx LOOP\_CLOSURE (ABCD=1111)
!--- Sending Wink back. Off hook. \*May 28 12:40:35.800: from Trunk(0): (1/0): Tx LOOP\_OPEN
(ABCD=0000) !--- End of wink ~200 ms duration. On hook. 5300-fg-b# 5300-fg-b# !--- The call is
now in an alerting state waiting for a connect. !--- Router goes off hook. Call is connected.
\*May 28 12:40:37.352: from Trunk(0): (1/0): Tx LOOP\_CLOSURE (ABCD=1111) !--- Router has gone off
hook. Send a connect. 5300-fg-b# 5300-fg-b# 5300-fg-b# !--- At this point, the call is torn down
in the direction of the PBX. \*May 28 12:40:42.608: from Trunk(0): (1/0): Tx LOOP\_OPEN
(ABCD=0000) !--- Router disconnects call on hook. \*May 28 12:40:42.940: from Trunk(0): (1/0): Rx
LOOP\_OPEN (ABCD=0000) !--- Switch terminates upon receipt on hook.
O| 샘플은 Cisco 3600의 발신 E&M FGB를 위한 것입니다.

#### 3600-fg-b#**show debug**

3600-fg-b# !--- Outgoing call from router. \*Mar 3 04:01:35.167: htsp\_process\_event: [2/1:1(1), EM\_ONHOOK, E\_HTSP\_SETUP\_REQ ]em\_onhook\_setup !--- On hook state. \*Mar 3 04:01:35.167: em\_offhook (0)[recEive and transMit2/1:1(1)] set signal st ate = 0x8 \*Mar 3 04:01:35.167: htsp\_process\_event: [2/1:1(1), EM\_BRANCH, EM\_EVENT\_WINK] \*Mar 3 04:01:35.167: em\_start\_timer: 550 ms \*Mar 3 04:01:35.167: htsp\_timer - 550 msec \*Mar 3 04:01:35.415: htsp\_process\_event: [2/1:1(1), EM\_WAIT\_WINKUP, E\_DSP\_SIG\_1 100]em\_wink\_offhook !--- Router sends off hook. \*Mar 3 04:01:35.415: em\_stop\_timers \*Mar 3 04:01:35.415: htsp\_timer\_stop \*Mar 3 04:01:35.415: em\_start\_timer: 1200 ms \*Mar 3 04:01:35.415: htsp\_timer - 1200 msec \*Mar 3 04:01:35.619: htsp\_process\_event: [2/1:1(1), EM\_WAIT\_WINKDOWN, E\_DSP\_SIG\_0000]em\_wink\_onhook !--- Router sends on hook. \*Mar 3 04:01:35.623: em\_stop\_timers \*Mar 3 04:01:35.623: htsp\_timer\_stop htsp\_wink\_ind \*Mar 3 04:01:35.623: htsp\_timer - 70 msec \*Mar 3 04:01:35.695: htsp\_process\_event: [2/1:1(1), EM\_WAIT\_DIALOUT\_DELAY, E\_HT SP\_EVENT\_TIMER]em\_imm\_send\_digits em\_send\_digits htsp\_dial !--- At this point we send the digits. \*Mar 3 04:01:36.507: htsp\_process\_event: [2/1:1(1), EM\_WAIT\_FOR\_ANSWER, E\_DSP\_D IALING\_DONE]em\_offhook\_digit\_done htsp\_progress \*Mar 3 04:01:36.507: ===== state 0x630852C0 \*Mar 3 04:01:37.035: htsp\_process\_event: [2/1:1(1), EM\_WAIT\_FOR\_ANSWER, E\_DSP\_S IG\_1100]em\_wait\_answer\_offhook !--- Router is waiting for far end to connect. \*Mar 3 04:01:37.035: em\_stop\_timers \*Mar 3 04:01:37.035: htsp\_timer\_stop \*Mar 3 04:01:37.035: htsp\_timer\_stop2

#### 이 샘플은 Cisco 2600에서 FXS 루프 시작에 사용됩니다.

FXS Loop-start Signal Map
\*Mar 1 01:55:51.091: Foreign Exchange Station 1/1:1(22) rx\_signal\_map:
0 F F F
5 F 5 F
F F F F
F F F
\*Mar 1 01:55:51.095: Foreign Exchange Station 1/1:1(22) tx\_signal\_map:
4 4 4 4
4 4 4
C C C C
C C
C C C

!--- FXS Loop-start incoming call. \*Mar 1 02:02:13.743: htsp\_dsp\_message: SEND/RESP\_SIG\_STATUS: state=0xC timestamp=26688 systime=733374 \*Mar 1 02:02:13.743: [1/1:1(1), FXSLS\_ONHOOK, E\_DSP\_SIG\_1100] fxsls\_onhook\_offhook htsp\_setup\_ind \*Mar 1 02:02:13.751: [1/1:1(1), FXSLS\_WAIT\_SETUP\_ACK, E\_HTSP\_SETUP\_ACK] \*Mar 1 02:02:14.871: [1/1:1(1), FXSLS\_OFFHOOK, E\_HTSP\_PROCEEDING] htsp\_alert\_notify \*Mar 1 02:02:15.163: [1/1:1(1), FXSLS\_OFFHOOK, E\_HTSP\_VOICE\_CUT\_THROUGH] \*Mar 1 02:02:15.607: [1/1:1(1), FXSLS\_OFFHOOK, E\_HTSP\_VOICE\_CUT\_THROUGH] \*Mar 1 02:02:15.607: [1/1:1(1), FXSLS\_OFFHOOK, E\_HTSP\_VOICE\_CUT\_THROUGH] \*Mar 1 02:02:15.607: [1/1:1(1), FXSLS\_OFFHOOK, E\_HTSP\_VOICE\_CUT\_THROUGH] !--- Call is ringing now. !--- Is answered below. vdtl-2600-6d#htsp\_connect: no\_offhook 0 \*Mar 1 02:02:26.239: [1/1:1(1), FXSLS\_OFFHOOK, E\_HTSP\_CONNECT] fxsls\_offhook\_connect[Foreign Exchange Station 1/1:1(1)] set signal state = 0x6

!--- Call is disconnected from T1 side below. vdtl-2600-6d# !--- Near end disconnect (from T1 side). vdtl-2600-6d# \*Mar 1 02:02:37.299: htsp\_dsp\_message: SEND/RESP\_SIG\_STATUS: state=0x4 timestamp=50246 systime=735730 \*Mar 1 02:02:37.299: [1/1:1(1), FXSLS\_CONNECT, E\_DSP\_SIG\_0100] fxsls\_offhook\_onhook \*Mar 1 02:02:37.299: htsp\_timer - 600 msec \*Mar 1 02:02:37.899: [1/1:1(1), FXSLS\_CONNECT, E\_HTSP\_EVENT\_TIMER] fxsls\_connect\_wait\_release\_req \*Mar 1 02:02:37.899: htsp\_timer\_stop htsp\_release\_req: cause 16, no\_onhook 0 \*Mar 1 02:02:37.919: [1/1:1(1), FXSLS\_WAIT\_RELEASE\_REQ, E\_HTSP\_RELEASE\_REQ] fxsls\_waitrls\_req\_rlshtsp\_report\_onhook\_sig \*Mar 1 02:02:37.923: vnm\_dsprm\_close\_cleanup !--- FXS loop-start outgoing call. \*Mar 1 03:42:05.067: [1/1:1(2), FXSLS\_ONHOOK, E\_HTSP\_SETUP\_REQ] fxsls\_onhook\_setup[Foreign Exchange Station 1/1:1(2)] set signal state = 0x0htsp\_alert \*Mar 1 03:42:05.327: [1/1:1(2), FXSLS\_WAIT\_OFFHOOK, E\_HTSP\_VOICE\_CUT\_THROUGH] fxsls\_waitoff\_voice \*Mar 1 03:42:05.763: [1/1:1(2), FXSLS\_WAIT\_OFFHOOK, E\_HTSP\_VOICE\_CUT\_THROUGH] fxsls\_waitoff\_voice \*Mar 1 03:42:05.763: [1/1:1(2), FXSLS\_WAIT\_OFFHOOK, E\_HTSP\_VOICE\_CUT\_THROUGH] fxsls\_waitoff\_voice !--- Call is ringing now.

#### !--- Call is answered below.

\*Mar 1 03:42:30.039: htsp\_dsp\_message: SEND/RESP\_SIG\_STATUS: state=0x4 timestamp=14102 systime=1335004 \*Mar 1 03:42:30.039: [1/1:1(1), FXSLS\_ONHOOK, E\_DSP\_SIG\_0100] \*Mar 1 03:42:30.087: htsp\_dsp\_message: SEND/RESP\_SIG\_STATUS: state=0xC timestamp=14144 systime=1335008 \*Mar 1 03:42:30.087: [1/1:1(2), FXSLS\_WAIT\_OFFHOOK, E\_DSP\_SIG\_1100] fxsls\_waitoff\_offhook[Foreign Exchange Station 1/1:1(2)] set signal state = 0x4[Foreign Exchange Station 1/1:1(2)] set signal state = 0x6 htsp\_dial

!--- Call is disconnected via VoIP side below. vdtl-2600-6d#htsp\_release\_req: cause 16, no\_onhook 0

```
*Mar 1 03:43:27.855: [1/1:1(2), FXSLS_CONNECT, E_HTSP_RELEASE_REQ] fxsls_connect_disc
*Mar 1 03:43:27.855: htsp_timer_stop [Foreign Exchange Station 1/1:1(2)]
set signal state = 0xC[Foreign Exchange Station 1/1:1(2)] set signal state = 0x4
*Mar 1 03:43:27.859: htsp_timer - 950 msec
*Mar 1 03:43:28.811: [1/1:1(2), FXSLS_CPC, E_HTSP_EVENT_TIMER] fxsls_cpc_timer
*Mar 1 03:43:28.811: htsp_timer - 30000 msec
*Mar 1 03:43:28.815: htsp_dsp_message: SEND/RESP_SIG_STATUS:
state=0xC timestamp=8470 systime=1340881
*Mar 1 03:43:28.815: [1/1:1(2), FXSLS_WAIT_ONHOOK, E_DSP_SIG_1100]
```

#### 이 샘플은 Cisco 2600에서 FXO 루프 시작에 사용됩니다.

```
FXO Loop-start Channel Map
*Mar 1 03:48:30.055: Foreign Exchange Office 1/1:1(24) rx_signal_map:
F F F F
F F F
F F F
F F F
F F F F
F F F[Foreign Exchange Office 1/1:1(24)] set signal state = 0x4
*Mar 1 03:48:30.055: Foreign Exchange Office 1/1:1(24) tx_signal_map:
0 0 4 4
4 4 4
C C C C
C C C
C C C
```

!--- FXO loop-start incoming call. \*Mar 1 03:52:56.271: htsp\_dsp\_message: SEND/RESP\_SIG\_STATUS: state=0x0 timestamp=50660 systime=1397627 \*Mar 1 03:52:56.271: [1/1:1(1), FXOLS\_ONHOOK, E\_DSP\_SIG\_0000] fxols\_onhook\_ringing \*Mar 1 03:52:56.271: htsp\_timer - 10000 msec \*Mar 1 03:52:58.267: htsp\_dsp\_message: SEND/RESP\_SIG\_STATUS: state=0x4 timestamp=52658 systime=1397826 \*Mar 1 03:52:58.271: [1/1:1(1), FXOLS RINGING, E DSP SIG 0100] \*Mar 1 03:52:58.271: fxols\_ringing\_not \*Mar 1 03:52:58.271: htsp\_timer\_stop htsp\_setup\_ind \*Mar 1 03:52:58.275: [1/1:1(1), FXOLS\_WAIT\_SETUP\_ACK, E\_HTSP\_SETUP\_ACK] \*Mar 1 03:52:58.275: fxols\_wait\_setup\_ack: [Foreign Exchange Office 1/1:1(1)] set signal state = 0xC !--- Call is ringing and is answered (dial tone). !--- Entering destination for the call now. \*Mar 1 03:53:09.019: [1/1:1(1), FXOLS\_PROCEEDING, E\_HTSP\_PROCEEDING] fxols\_offhook\_proc \*Mar 1 03:53:09.019: htsp\_timer - 120000 msechtsp\_alert\_notify \*Mar 1 03:53:09.311: [1/1:1(1), FXOLS\_PROCEEDING, E\_HTSP\_VOICE\_CUT\_THROUGH] \*Mar 1 03:53:09.759: [1/1:1(1), FXOLS\_PROCEEDING, E\_HTSP\_VOICE\_CUT\_THROUGH] \*Mar 1 03:53:09.759: [1/1:1(1), FXOLS\_PROCEEDING, E\_HTSP\_VOICE\_CUT\_THROUGH] htsp\_connect: no\_offhook 0 \*Mar 1 03:53:12.711: [1/1:1(1), FXOLS\_PROCEEDING, E\_HTSP\_CONNECT] fxols\_offhook\_connect \*Mar 1 03:53:12.711: htsp\_timer\_stop !--- Call is disconnected via VoIP side. vdtl-2600-6d#htsp\_release\_req: cause 16, no\_onhook 0 \*Mar 1 03:53:44.079: [1/1:1(1), FXOLS\_CONNECT, E\_HTSP\_RELEASE\_REQ] fxols\_offhook\_release \*Mar 1 03:53:44.079: htsp\_timer\_stop [Foreign Exchange Office 1/1:1(1)] set signal state = 0x4\*Mar 1 03:53:44.079: htsp\_timer - 2000 msec \*Mar 1 03:53:44.079: vnm\_dsprm\_close\_cleanup \*Mar 1 03:53:46.079: [1/1:1(1), FXOLS\_GUARD\_OUT, E\_HTSP\_EVENT\_TIMER] fxols\_guard\_out\_timeout

```
!--- FXO loop-start outgoing call. *Mar 1 03:50:47.099: [1/1:1(2), FXOLS_ONHOOK,
E_HTSP_SETUP_REQ] fxols_onhook_setup[Foreign Exchange Office 1/1:1(2)] set signal state = 0xC
*Mar 1 03:50:47.099: htsp_timer - 1300 msec *Mar 1 03:50:48.399: [1/1:1(2),
FXOLS_WAIT_DIAL_TONE, E_HTSP_EVENT_TIMER] fxols_wait_dial_timer htsp_dial *Mar 1 03:50:50.407:
[1/1:1(2), FXOLS_WAIT_DIAL_DONE, E_DSP_DIALING_DONE] fxols_wait_dial_done htsp_alert *Mar 1
03:50:50.659: [1/1:1(2), FXOLS_OFFHOOK, E_HTSP_VOICE_CUT_THROUGH] *Mar 1 03:50:50.695:
[1/1:1(2), FXOLS_OFFHOOK, E_HTSP_VOICE_CUT_THROUGH] *Mar 1 03:50:50.707: [1/1:1(2),
FXOLS_OFFHOOK, E_HTSP_VOICE_CUT_THROUGH] !--- Call is answered now. Debugs shown because of lack
of answer supervision. !--- The next thing that happens is a VoIP side disconnect. vdtl-2600-
6d#htsp_release_req: cause 16, no_onhook 0
*Mar 1 03:51:06.483: [1/1:1(2), FXOLS_OFFHOOK,
E_HTSP_RELEASE_REQ] fxols_offhook_release
*Mar 1 03:51:06.483: htsp_timer_stop
```

```
[Foreign Exchange Office 1/1:1(2)] set signal state = 0x4
```

\*Mar 1 03:51:06.483: htsp\_timer - 2000 msec \*Mar 1 03:51:06.487: vnm\_dsprm\_close\_cleanup \*Mar 1 03:51:08.483: [1/1:1(2), FXOLS\_GUARD\_OUT, E\_HTSP\_EVENT\_TIMER] fxols\_guard\_out\_timeout 이 샘플은 Cisco 2600의 FXS 접지 시작용입니다.

!--- FXS ground-start signal map. \*Mar 1 04:04:13.334: Foreign Exchange Station 1/1:1(16) rx\_signal\_map: 0 F F F 5 F 5 F F F F F F F F F F F \* Mar 1 04:04:13.338: Foreign Exchange Station 1/1:1(16) tx\_signal\_map: 0 0 0 0 4 4 4 4 8 8 8 8 C C C C C !--- FXS ground-start incoming call. \*Mar 1 04:05:22.650: %SYS-5-CONFIG\_I: Configured from console by console \*Mar 1 04:05:26.982: htsp\_dsp\_message: SEND/RESP\_SIG\_STATUS: state=0x0 timestamp=15488 systime=1472698 \*Mar 1 04:05:26.982: [1/1:1(1), FXSGS\_ONHOOK, E\_DSP\_SIG\_0000] fxsgs\_onhook\_ringgnd[Foreign Exchange Station 1/1:1(1)] set signal state = 0x4 \*Mar 1 04:05:26.982: htsp\_timer - 900 msec \*Mar 1 04:05:27.142: htsp\_dsp\_message: SEND/RESP\_SIG\_STATUS: state=0xC timestamp=15648 systime=1472714 \*Mar 1 04:05:27.142: [1/1:1(1), FXSGS\_WAIT\_LOOPCLOSE, E\_DSP\_SIG\_1100] fxsgs\_wait\_loopclose \*Mar 1 04:05:27.142: htsp\_timer\_stop htsp\_setup\_ind \*Mar 1 04:05:27.150: [1/1:1(1), FXSGS\_WAIT\_SETUP\_ACK, E\_HTSP\_SETUP\_ACK] fxsgs\_wait\_setup\_rcv\_ack[Foreign Exchange Station 1/1:1(1)] set signal state = 0x4 \*Mar 1 04:05:28.282: [1/1:1(1), FXSGS\_OFFHOOK, E\_HTSP\_PROCEEDING] htsp\_alert\_notify \*Mar 1 04:05:28.598: [1/1:1(1), FXSGS\_OFFHOOK, E HTSP VOICE CUT THROUGH] \*Mar 1 04:05:28.626: [1/1:1(1), FXSGS\_OFFHOOK, E\_HTSP\_VOICE\_CUT\_THROUGH] \*Mar 1 04:05:28.638: [1/1:1(1), FXSGS\_OFFHOOK, E\_HTSP\_VOICE\_CUT\_THROUGH] !--- Call is ringing now. !--- Call is answered below. vdtl-2600-6d#htsp\_connect: no\_offhook 0 \*Mar 1 04:05:35.262: [1/1:1(1), FXSGS\_OFFHOOK, E\_HTSP\_CONNECT] fxsgs\_offhook\_connect[Foreign Exchange Station 1/1:1(1)] set signal state = 0x6 !--- Call is disconnected via T1 side. \*Mar 1 04:05:42.822: htsp\_dsp\_message: SEND/RESP\_SIG\_STATUS: state=0x4 timestamp=31328 systime=1474282 \*Mar 1 04:05:42.822: [1/1:1(1), FXSGS\_CONNECT, E\_DSP\_SIG\_0100] fxsgs\_connect\_onhookhtsp\_release\_req: cause 16, no\_onhook 0 \*Mar 1 04:05:42.850: [1/1:1(1), FXSGS\_WAIT\_RELEASE\_REQ, E\_HTSP\_RELEASE\_REQ] fxsgs\_wait\_release\_req\_release[Foreign Exchange Station 1/1:1(1)] set signal state = 0xC \*Mar 1 04:05:42.850: vnm\_dsprm\_close\_cleanup \*Mar 1 04:05:42.854: htsp\_dsp\_message:

SEND/RESP\_SIG\_STATUS: state=0x4 timestamp=8983 systime=1474285 \*Mar 1 04:05:42.854: [1/1:1(1), FXSGS\_ONHOOK, E\_DSP\_SIG\_0100] vdtl-2600-6d# !--- FXS ground-start outgoing call. \*Mar 1 04:26:50.578: [1/1:1(1), FXSGS\_ONHOOK, E\_HTSP\_SETUP\_REQ] fxsgs\_onhook\_setup[Foreign Exchange Station 1/1:1(1)] set signal state = 0x0htsp\_alert \*Mar 1 04:26:50.834: [1/1:1(1), FXSGS\_WAIT\_OFFHOOK, E\_HTSP\_VOICE\_CUT\_THROUGH] fxsgs\_waitoff\_voice \*Mar 1 04:26:51.282: [1/1:1(1), FXSGS\_WAIT\_OFFHOOK, E\_HTSP\_VOICE\_CUT\_THROUGH] fxsgs\_waitoff\_voice \*Mar 1 04:26:51.282: [1/1:1(1), FXSGS\_WAIT\_OFFHOOK, E\_HTSP\_VOICE\_CUT\_THROUGH] fxsgs\_waitoff\_voice \*Mar 1 04:26:51.282: [1/1:1(1), FXSGS\_WAIT\_OFFHOOK, E\_HTSP\_VOICE\_CUT\_THROUGH] fxsgs\_waitoff\_voice !---Call rings and is then answered. \*Mar 1 04:27:02.234: htsp\_dsp\_message: SEND/RESP\_SIG\_STATUS: state=0xC timestamp=974 systime=1602223 \*Mar 1 04:27:02.234: [1/1:1(1), FXSGS\_WAIT\_OFFHOOK, E\_DSP\_SIG\_1100] fxsgs\_waitoff\_offhook[Foreign Exchange Station 1/1:1(1)] set signal state = 0x4 \*Mar 1 04:27:02.238: htsp\_timer\_stop [Foreign Exchange Station 1/1:1(1)] set signal state = 0x6 !--- Call is disconnected via VoIP side below. vdtl-2600-6d#htsp\_release\_reg: cause 16,

no\_onhook 0

\*Mar 1 04:27:16.146: [1/1:1(1), FXSGS\_CONNECT, E\_HTSP\_RELEASE\_REQ] fxsgs\_connect\_release[Foreign Exchange Station 1/1:1(1)] set signal state = 0xC \*Mar 1 04:27:16.190: htsp\_dsp\_message: SEND/RESP\_SIG\_STATUS: state=0x0 timestamp=14928 systime=1603619 \*Mar 1 04:27:16.194: [1/1:1(1), FXSGS\_WAIT\_ONHOOK, E\_DSP\_SIG\_0000] 이 샘플은 Cisco 2600의 FXO 접지 시작용입니다.

 SEND/RESP\_SIG\_STATUS: state=0x4 timestamp=48188 systime=1652819 \*Mar 1 04:35:28.194: [1/1:1(1), FXOGS\_RINGING, E\_DSP\_SIG\_0100] \*Mar 1 04:35:28.194: fxogs\_ringing\_not: \*Mar 1 04:35:28.194: htsp\_timer\_stop htsp\_setup\_ind \*Mar 1 04:35:28.198: [1/1:1(1), FXOGS\_WAIT\_SETUP\_ACK, E\_HTSP\_SETUP\_ACK] \*Mar 1 04:35:28.202: fxogs\_wait\_setup\_ack: [Foreign Exchange Office 1/1:1(1)] set signal state = 0xC vdtl-2600-6d# !--- Call is answered. Entering digits to route the call further. vdtl-2600-6d# \*Mar 1 04:35:37.458: [1/1:1(1), FXOGS\_OFFHOOK, E\_HTSP\_PROCEEDING] htsp\_alert\_notify \*Mar 1 04:35:37.750: [1/1:1(1), FXOGS\_OFFHOOK, E\_HTSP\_VOICE\_CUT\_THROUGH] \*Mar 1 04:35:37.782: [1/1:1(1), FXOGS\_OFFHOOK, E\_HTSP\_VOICE\_CUT\_THROUGH] \*Mar 1 04:35:37.798: [1/1:1(1), FXOGS\_OFFHOOK, E\_HTSP\_VOICE\_CUT\_THROUGH] !--- VoIP side connected. vdtl-2600-6d#htsp\_connect: no\_offhook 0

\*Mar 1 04:35:43.350: [1/1:1(1), FXOGS\_OFFHOOK, E\_HTSP\_CONNECT] fxogs\_proc\_voice

!--- Call disconnected from T1 side. vdtl-2600-6d# \*Mar 1 04:36:02.890: htsp\_dsp\_message: SEND/RESP\_SIG\_STATUS: state=0xC timestamp=17354 systime=1656289 \*Mar 1 04:36:02.894: [1/1:1(1), FXOGS\_OFFHOOK, E\_DSP\_SIG\_1100] fxogs\_offhook\_disc \*Mar 1 04:36:02.894: htsp\_timer\_stop [Foreign Exchange Office 1/1:1(1)] set signal state = 0x4 \*Mar 1 04:36:02.894: htsp\_timer - 2000 msechtsp\_release\_req: cause 16, no\_onhook 0 \*Mar 1 04:36:02.918: [1/1:1(1), FXOGS\_GUARD\_OUT, E\_HTSP\_RELEASE\_REQ] fxogs\_onhook\_release \*Mar 1 04:36:02.922: vnm\_dsprm\_close\_cleanup \*Mar 1 04:36:04.894: [1/1:1(1), FXOGS\_GUARD\_OUT, E\_HTSP\_EVENT\_TIMER] !--- FXO ground-start outgoing call. \*Mar 1 04:33:08.838: [1/1:1(1), FXOGS\_ONHOOK, E\_HTSP\_SETUP\_REQ] fxogs\_onhook\_setup[Foreign Exchange Office 1/1:1(1)] set signal state = 0x0 \*Mar 1 04:33:08.838: htsp\_timer - 10000 msec \*Mar 1 04:33:09.214: htsp\_dsp\_message: SEND/RESP\_SIG\_STATUS: state=0x4 timestamp=40280 systime=1638921 \*Mar 1 04:33:09.218: [1/1:1(1), FXOGS\_WAIT\_TIP\_GROUND, E\_DSP\_SIG\_0100] fxogs\_start\_dial \*Mar 1 04:33:09.218: htsp\_timer\_stop [Foreign Exchange Office 1/1:1(1)] set signal state = 0xC \*Mar 1 04:33:09.218: htsp\_timer - 1000 msec \*Mar 1 04:33:10.218: [1/1:1(1), FXOGS\_WAIT\_DIAL\_TONE, E\_HTSP\_EVENT\_TIMER] fxogs\_wait\_dial\_timer htsp\_dial \*Mar 1 04:33:12.226: [1/1:1(1), FXOGS WAIT DIAL DONE, E DSP DIALING DONE] fxoqs wait dial donehtsp connect: no\_offhook 0htsp\_alert \*Mar 1 04:33:12.226: [1/1:1(1), FXOGS\_OFFHOOK, E\_HTSP\_CONNECT] fxogs\_proc\_voice \*Mar 1 04:33:12.478: [1/1:1(1), FXOGS\_OFFHOOK, E\_HTSP\_VOICE\_CUT\_THROUGH] \*Mar 1 04:33:12.514: [1/1:1(1), FXOGS\_OFFHOOK, E\_HTSP\_VOICE\_CUT\_THROUGH] \*Mar 1 04:33:12.526: [1/1:1(1), FXOGS\_OFFHOOK, E\_HTSP\_VOICE\_CUT\_THROUGH] !--- Call connects and is answered. !--- No signaling is reported (no answer supervision for ground-start). !--- Call disconnected from VoIP leg below. vdtl-2600-6d#htsp\_release\_req: cause 16, no\_onhook 0 \*Mar 1 04:33:22.590: [1/1:1(1), FXOGS\_OFFHOOK, E\_HTSP\_RELEASE\_REQ] fxogs\_offhook\_release \*Mar 1 04:33:22.590: htsp\_timer\_stop \*Mar 1 04:33:22.590: htsp\_timer\_stop2 [Foreign Exchange Office 1/1:1(1)] set signal state = 0x4 \*Mar 1 04:33:22.590: htsp\_timer - 2000 msec \*Mar 1 04:33:22.778: htsp\_dsp\_message: SEND/RESP\_SIG\_STATUS: state=0xC timestamp=53840 systime=1640278 \*Mar 1 04:33:22.778: [1/1:1(1), FXOGS\_WAIT\_ONHOOK, E\_DSP\_SIG\_1100] fxogs\_waitonhook\_onhook \*Mar 1 04:33:22.778: htsp\_timer\_stop \*Mar 1 04:33:22.778: htsp\_timer - 2000 msec \*Mar 1 04:33:22.782: vnm\_dsprm\_close\_cleanup \*Mar 1 04:33:24.778: [1/1:1(1), FXOGS\_GUARD\_OUT, E\_HTSP\_EVENT\_TIMER]

## <u>관련 정보</u>

- IOS 게이트웨이에서 디지털 T1 CAS(Rob Bit Signaling)가 작동하는 방식 이해
- <u>T1 문제 해결</u>
- <u>E1 문제 해결</u>
- <u>아날로그 E&M 문제 해결 지침</u>
- <u>음성 기술 지원</u>
- 음성 및 통합 커뮤니케이션 제품 지원
- 음성 및 통합 커뮤니케이션 소프트웨어
- <u>기술 지원 및 문서 Cisco Systems</u>